# Roxio Creator NXT

**GUÍA DE PUESTA EN MARCHA** 

# **Roxio Creator NXT**

# **GUÍA DE PUESTA EN MARCHA**

# Bienvenido a Roxio Creator NXT

Bienvenido a Roxio Creator, la solución de medios digitales todo en uno.

### Novedades del nuevo Creator NXT

- Corel PaintShop Pro: este potente editor fotográfico le permite tener el aspecto que desee en todo momento.
- Soporte para Microsoft SkyDrive y compatible con Windows 8.
- Nuevas colecciones con las mejores pistas de audio de fondo para los vídeos y presentaciones de diapositivas.
- Cambie fácilmente el formato de los vídeos para lograr la mejor visualización en sus dispositivos preferidos, incluyendo Kindle Fire, la tableta Nook, teléfonos con Android, iPad, Xbox, etc.
- Compartir con Google+

# Instalación de Creator

Para instalar Creator mediante el disco de instalación:

- Inserte el DVD de instalación de Creator en la unidad para DVD.
  Si la opción de ejecución automática está habilitada en su sistema, aparecerá automáticamente la ventana de instalación de Creator y podrá omitir el paso 2 y el paso 3.
- 2 En Windows XP, Windows Vista y Windows 7, seleccione Iniciar > Ejecutar.
  En Windows 8, abra Buscar, y escriba Ejecutar en el campo de búsqueda.
  Seleccione Ejecutar en los resultados de búsqueda.
- 3 Escriba d:\setup (reemplace la letra correspondiente de su unidad de DVD por d).
- 4 Siga las instrucciones de instalación que aparecen en la pantalla.
- **5** Se pueden instalar aparte las otras aplicaciones usando las claves de licencia que se facilitan.

# Conocimientos básicos sobre Creator

Comience sus proyectos de medios digitales desde la ventana principal de Creator. Haga doble clic en el icono Creator del escritorio o toque el mosaico de Creator para comenzar.

#### Inicio

Creator muestra automáticamente las tareas usadas con más frecuencia en la pantalla de Inicio.

#### Fichas de tareas

Haga clic en una de las fichas de categoría de proyecto, en el lado izquierdo de la ventana, y aparecerá una lista de tareas en el lado derecho.

#### Centro de aprendizaje (solo en inglés)

Docenas de tutoriales de vídeo paso a paso e instrucciones imprimibles en PDF.

#### Ayuda

Información detallada sobre cómo usar todas las funciones de Creator:

- Para acceder al Centro de ayuda, seleccione Ayuda > Ayuda.
  Para ver la Ayuda contextual para la actividad que está desempeñando en este momento, pulse F1.
- Asistencia en línea de Roxio: Vaya a http://support.roxio.com.

# Edite y mejore las fotos con PaintShop Pro

Para los apasionados de la fotografía, Corel PaintShop Pro es un software profesional de edición de imágenes de fácil utilización que le ayudará a producir impresionantes fotos y creativos diseños.

Administre, ajuste y edite fotos, trabaje con archivos de imagen RAW, aplique efectos y muchos más con un conjunto de sencillos espacios de trabajo.

Cuando instale Creator NXT, se colocará un icono o mosaico en el escritorio del ordenador o en la pantalla de inicio para abrir PaintShop Pro.

# El mejor el audio de fondo

Nada añade más vida y personalidad a un proyecto de vídeo que una buena música de fondo. Roxio se ha asociado con dos grandes socios: SmartSound y Triple Scoop Music para poder ofrecerle dos impresionantes colecciones de audio.

#### **Triple Scoop Music**

Roxio se ha asociado con Triple Scoop Music para ayudarle a orquestar la banda sonora musical perfecta para sus proyectos de vídeo o de presentaciones de diapositivas. Una amplia variedad de pistas de fondo disponibles para usar en los proyectos creados con VideoWave, MyDVD o con cualquier aplicación que pueda incluir audio de fondo. (El número de pistas incluidas depende de la versión de Creator NXT.) Las pistas son solamente para uso personal.

Encontrará una carpeta de Triple Scoop Music instalada en la biblioteca musical de Windows o en la carpeta Mi música.

#### SmartSound

SmartSound ofrece una colección gratuita integrada de clips de audio bellamente producidos y la oportunidad de buscar y comprar pistas adicionales en su enorme biblioteca de audio. Los nuevos controles de ritmo de SmartSound le permiten personalizar por completo cada uno de los títulos de un modo que jamás creyó posible.

SmartSound está disponible desde MyDVD, VideoWave y el asistente de presentaciones de diapositivas de Roxio cuando se añade audio de fondo a un videoclip, menú o presentación de diapositivas.

He aquí cómo usar los controles de ritmo: abra SmartSound, seleccione un estilo musical, título y variación y, a continuación, haga clic en el botón **Establecer ritmo**. Utilice los deslizadores para controlar el volumen de cada instrumento del clip.

SmartSound requiere Apple QuickTime 7 u otra versión más reciente.

# **Roxio Burn**

Grabar y copiar discos es más fácil que nunca. Grabe y copie directamente en su escritorio con el elemento de escritorio Roxio Burn. Inserte un CD o DVD. En el escritorio aparece el siguiente icono.

Cuando se introduce un disco CD, DVD o Blu-ray en una de las unidades de disco aparece el icono de Roxio Burn en el escritorio del ordenador. Utilícelo para:

- Copiar discos\*
- Grabar archivos en discos
- Borrar discos
- Grabar archivos JSO

#### \* No copia discos cifrados y protegidos contra copia.

## Desactivación de Roxio Burn

- 1 Haga clic en el botón Menú para abrir el menú de accesos directos
- 2 Seleccione Opciones para personalizar la configuración del programa.
  - Utilice las casillas de selección para habilitar o deshabilitar Roxio Burn para las distintas unidades. Si una unidad está desactivada, el icono Roxio Burn no aparecerá automáticamente cuando se introduzca un disco, aunque todavía podrá abrirla usando el menú Iniciar de Windows o el diálogo Reproducción automática.

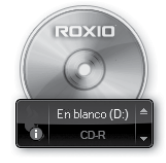

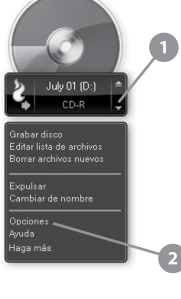

# Personalice proyectos de vídeo con Digieffects

Aplique a sus proyectos efectos visuales con estilo profesional usando Digieffects. Dé a los vídeos el aspecto de una película antigua, añada una tormenta de nieve o elija entre docenas de efectos que se incluyen con Creator NXT.

Para usar Digieffects:

- 1 Abra VideoWave o MyDVD para editar un proyecto.
- 2 En la sección Agregar contenido de la aplicación, haga clic en Agregar efecto de vídeo.
- 3 En la ventana de diálogo Agregar efecto de vídeo, abra el menú desplegable y haga clic en **Digieffects**.
- 4 Seleccione el efecto visual que desea usar y haga clic en OK.

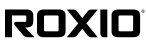

Copyright © 2012 Corel Corporation o sus filiales. Todos los derechos reservados.